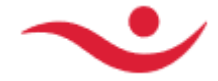

### How-to import the new Islandsbanki Intermediate Certificate

Islandsbanki will be upgrading their certificate which is used in our onlinebank web services for signing responses to clients. Before the certificate upgrade will be performed, our current onlinebank web service clients will have to be prepared for our new signing certificate by importing the required Root and Intermediate certificates. This new signing certificate will expire on November 2022.

### Certificates provided in the attachment or on the web site:

In the attachment or linked on the web site, are the following files:

- The new Islandsbanki hf Root and Intermediate certificates
- 1 Audkennisrot.cer
- 2 Traust audkenni.cer
- 3 Traustur bunadur.cer

These 3 files above need to be imported to Trusted Root and Intermediate Root.

- Alternatively, the complete public certificate chain for our new web service signing certificate

Islandsbanki hf 2022.p7b

### Step-by-step instructions for importing root and intermediate certificates:

1. Gather all 4 certificate files from above to a folder. Open a Microsoft Management Console ( mmc.exe )

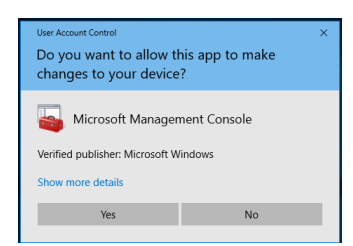

### Console open.

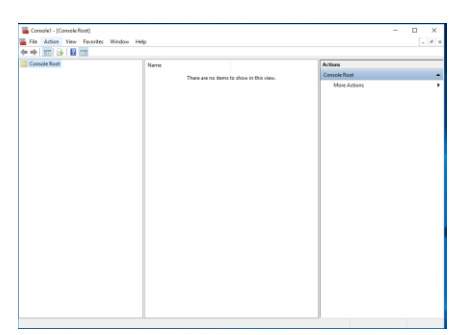

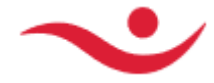

# 2. Go into File-> Add or Remove Snap-ins

| Con  | sole1 - [Co | onsole F | loot]     |        |    |      |                                 |                       |              | — ( |   | х  |
|------|-------------|----------|-----------|--------|----|------|---------------------------------|-----------------------|--------------|-----|---|----|
| File | Action      | View     | Favorites | Window | He | lp   |                                 |                       |              |     | - | Ξ× |
|      | New         |          |           | Ctrl+N | 1  |      |                                 |                       |              |     |   |    |
|      | Open        |          |           | Ctrl+0 |    | Name |                                 |                       | Actions      |     |   |    |
|      | Save        |          |           | Ctrl+S |    |      | There are no items              | to show in this view. | Console Root |     |   |    |
|      | Save As     |          |           |        |    |      | file of the file file file file |                       | More Actions |     |   | •  |
|      | Add/Rem     | ove Sna  | p-in      | Ctrl+M |    |      |                                 |                       |              |     |   |    |
|      | Options     |          |           |        |    |      |                                 |                       |              |     |   |    |
|      | 1 certmgr   |          |           |        |    |      |                                 |                       |              |     |   |    |
|      | 2 secpol    |          |           |        |    |      |                                 |                       |              |     |   |    |
|      | 3 gpedit    |          |           |        |    |      |                                 |                       |              |     |   |    |
|      | 4 eventvw   | r        |           |        |    |      |                                 |                       |              |     |   |    |
|      | Exit        |          |           |        |    |      |                                 |                       |              |     |   |    |
| _    |             | _        |           |        | 1  |      |                                 |                       |              |     |   |    |

3. Add the Certificate snap-in Select - Add >

|                                                               |                                        | _            |                                       |                                                | II Connelle Doork    |
|---------------------------------------------------------------|----------------------------------------|--------------|---------------------------------------|------------------------------------------------|----------------------|
| Add or Remove Snap-ins                                        |                                        |              |                                       |                                                | ×                    |
| You can select snap-ins for t<br>extensible snap-ins, you car | his console from the configure which e | nose<br>xter | e available on yo<br>nsions are enabl | ur computer and configure the selected<br>led. | set of snap-ins. For |
| Available snap-ins:                                           |                                        |              | _                                     | Selected snap-ins:                             |                      |
| Snap-in                                                       | Vendor                                 | ^            |                                       | Console Root                                   | Edit Extensions      |
| ActiveX Control                                               | Microsoft Cor                          |              |                                       |                                                | Remove               |
| Authorization Manager                                         | Microsoft Cor                          |              |                                       |                                                |                      |
| Certificates                                                  | Microsoft Cor                          |              |                                       |                                                | Maure Lie            |
| Component Services                                            | Microsoft Cor                          |              |                                       |                                                | Move op              |
| Device Manager                                                | Microsoft Cor                          |              |                                       |                                                | Move Down            |
| T Disk Management                                             | Microsoft and                          |              | Add >                                 |                                                |                      |
| Event Viewer                                                  | Microsoft Cor                          |              |                                       |                                                |                      |
| Eolder                                                        | Microsoft Cor                          |              |                                       |                                                |                      |
| Group Policy Object                                           | Microsoft Cor                          |              |                                       |                                                |                      |
| IP Security Monitor                                           | Microsoft Cor                          |              |                                       |                                                |                      |
| P Security Policy M                                           | Microsoft Cor                          |              |                                       |                                                |                      |
| Link to web Address                                           | MICrosott Cor                          | v            |                                       |                                                | Advanced             |
| Description:                                                  |                                        |              |                                       |                                                |                      |
| The Certificates snap-in allo                                 | ows you to browse                      | the          | contents of the                       | certificate stores for yourself, a service     | e, or a computer.    |
|                                                               | ,                                      |              |                                       | ,,                                             | ,                    |
|                                                               |                                        |              |                                       |                                                |                      |
|                                                               |                                        |              |                                       |                                                |                      |
|                                                               |                                        |              |                                       | L                                              | OK Cancel            |
|                                                               |                                        |              |                                       |                                                |                      |

4. Choose "Computer account" and press Next

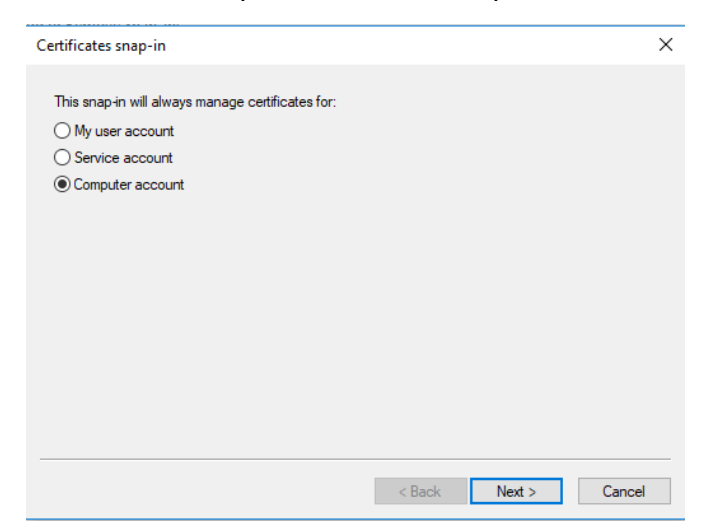

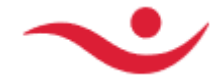

# 5. Choose Local computer and hit Finish

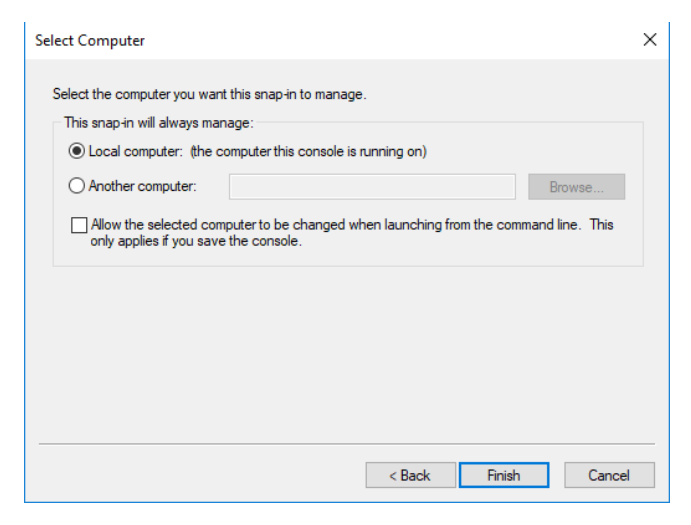

### 6. The console should look like this. And OK.

| Add or Remove Snap-ins                                                                                                    | ×               |  |  |  |  |
|----------------------------------------------------------------------------------------------------|-----------------|--|--|--|--|
| You can select snap-ins for this console from those available on your computer and configure the selected set of snap-ins. For extensible snap-ins, you can configure which extensions are enabled. |                 |  |  |  |  |
| Available snap-ins: Selected snap-ins:                                                                                                    |                 |  |  |  |  |
| Snap-in Vendor ^ Console Root                                                                                                    | Edit Extensions |  |  |  |  |
| ActiveX Control Microsoft Cor                                                                                                    | Remove          |  |  |  |  |
| Authorization Manager Microsoft Cor                                                                                                    | Remove          |  |  |  |  |
| Certificates Microsoft Cor                                                                                                    |                 |  |  |  |  |
| Component Services Microsoft Cor                                                                                                    | Move Up         |  |  |  |  |
| Computer Managem Microsoft Cor                                                                                                    | Move Down       |  |  |  |  |
| Device Manager Microsoft Cor     Add >                                                                                                    |                 |  |  |  |  |
| Disk Management Microsoft and                                                                                                    |                 |  |  |  |  |
| Event viewer Microsoft Cor                                                                                                    |                 |  |  |  |  |
| Group Policy Object Microsoft Cor                                                                                                    |                 |  |  |  |  |
| IP Security Monitor Microsoft Cor                                                                                                    |                 |  |  |  |  |
| IP Security Policy M Microsoft Cor                                                                                                    |                 |  |  |  |  |
| Link to Web Address Microsoft Cor                                                                                                    | Advanced        |  |  |  |  |
|                                                                                                    |                 |  |  |  |  |
| Description:                                                                                                    |                 |  |  |  |  |
| The Certificates snap-in allows you to browse the contents of the certificate stores for yourself, a service, or                                                                                    | a computer.     |  |  |  |  |
|                                                                                                    |                 |  |  |  |  |
|                                                                                                    |                 |  |  |  |  |
| OK Concel                                                                                                    |                 |  |  |  |  |
|                                                                                                    | Cancer          |  |  |  |  |

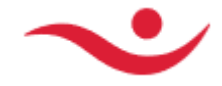

## Certificates (Local Computer)

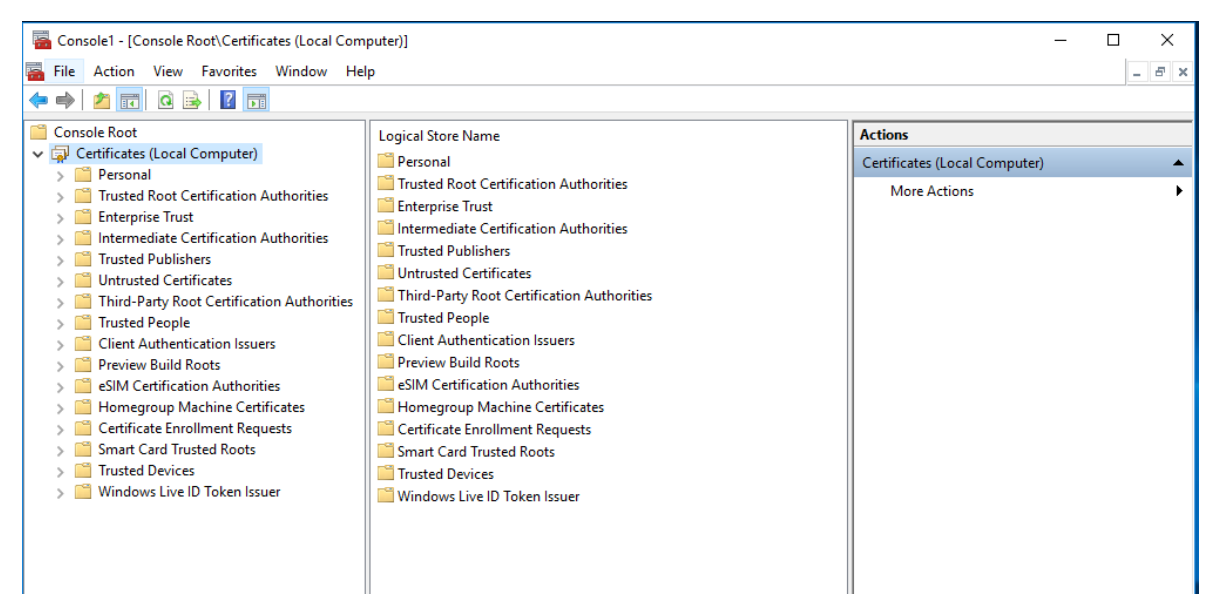

7. Expand the "Trusted Root Certification Authorities" and right click the certificate folder and choose All Tasks-> Import

| 🚟 Console1 - [Console Root\Certificates (Local Com         | nputer)\Trusted Root Certification Autho | orities\Certificates]               | -            | o x   |
|------------------------------------------------------------|------------------------------------------|-------------------------------------|--------------|-------|
| 🚟 File Action View Favorites Window He                     | lp                                       |                                     |              | - 5 × |
| 🗢 🄿 🙍 📰 🗎 🖓 🗟 🖬                                            |                                          |                                     |              |       |
| Console Root                                               | Issued To                                | Issued By                           | Actions      |       |
| <ul> <li>Certificates (Local Computer)</li> </ul>          | 🔄 AddTrust External CA Root              | AddTrust External CA Root           | Certificates |       |
| > E Personal                                               | Baltimore CyberTrust Root                | Baltimore CyberTrust Root           | Mars Astings |       |
| <ul> <li>Trusted Root Certification Authorities</li> </ul> | Class 3 Public Primary Certificat        | Class 3 Public Primary Certificatio | More Actions | '     |
| Certificater                                               | S Income Em                              | Copyright (c) 1997 Microsoft Corp.  |              |       |
| > Enterprise Ir All Tasks                                  | Pit Assured to NOVE CA                   | DigiCert Assured ID Root CA         |              |       |
| > Intermediate View                                        | > ert Global Root CA                     | DigiCert Global Root CA             |              |       |
| New Window from Here                                       | ert High Assurance EV Ro                 | DigiCert High Assurance EV Root     |              |       |
| > Ontrusted Co                                             | Root CA X3                               | DST Root CA X3                      |              |       |
| New Taskpad View                                           | ISign                                    | GlobalSign                          |              |       |
| Client Authe Refresh                                       | oot 2.0 Trust Root CA - 03               | Hotspot 2.0 Trust Root CA - 03      |              |       |
| > Preview Buil Export List                                 | Isbanki Internal Root CA                 | Islandsbanki Internal Root CA       |              |       |
| > eSIM Certific                                            | Isbanki Internal Root CA                 | Islandsbanki Internal Root CA       |              |       |
| > 🛗 Homegroup 🛛 Help                                       | soft Authenticode(tm) Ro                 | Microsoft Authenticode(tm) Root     |              |       |
| > Certificate Enrollment Requests                          | Microsoft Root Authority                 | Microsoft Root Authority            |              |       |
| > Smart Card Trusted Roots                                 | Microsoft Root Certificate Auth          | Microsoft Root Certificate Authori  |              |       |
| > Trusted Devices                                          | Microsoft Root Certificate Auth          | Microsoft Root Certificate Authori  |              |       |
| > 📔 Windows Live ID Token Issuer                           | Microsoft Root Certificate Auth          | Microsoft Root Certificate Authori  |              |       |
|                                                            | NO LIABILITY ACCEPTED, (c)97             | NO LIABILITY ACCEPTED, (c)97 Ve     |              |       |

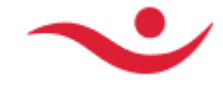

8. Choose the file "1 Audkennisrot.cer" and press Next and Finish.

| ÷ | ᡒ Certificate Import Wizard                                      |                    | >       | × |
|---|------------------------------------------------------------------|--------------------|---------|---|
|   |                                                                  |                    |         |   |
|   | File to Import                                                   |                    |         |   |
|   | Specify the file you want to import.                             |                    |         |   |
|   |                                                                  |                    |         |   |
|   | File name:                                                       |                    |         |   |
|   | C:\temp\1 Audkennisrot.cer                                       | Brow               | se      |   |
|   |                                                                  |                    |         |   |
|   | Note: More than one certificate can be stored in a single file i | n the following fo | ormats: |   |
|   | Personal Information Exchange- PKCS #12 (.PFX,.P12)              | (                  |         |   |
|   | Cryptographic Message Syntax Standard- PKCS #/ Certific          | tates (.P7B)       |         |   |
|   | MICrosoft Serialized Certificate Store (.SST)                    |                    |         |   |
|   |                                                                  |                    |         |   |
|   |                                                                  |                    |         |   |
|   |                                                                  |                    |         |   |
|   |                                                                  |                    |         |   |
|   |                                                                  |                    |         |   |
|   |                                                                  |                    |         |   |
|   |                                                                  | Next               | Cancel  |   |
|   | II                                                               |                    |         |   |
|   |                                                                  |                    | 2       | × |
| ← | 🐓 Certificate Import Wizard                                      |                    |         |   |
|   |                                                                  |                    |         |   |
|   |                                                                  |                    |         |   |
|   | Completing the Certificate Import Wiza                           | rd                 |         |   |
|   |                                                                  |                    |         |   |
|   | The certificate will be imported after you click Finish.         |                    |         |   |
|   | ······                                                           |                    |         |   |
|   | You have specified the following settings:                       |                    |         |   |
|   | Certificate Store Selected by User Trusted Root Certification    | Authorities        |         |   |
|   | File Name C:\temp\1 Audkennisrot.c                               | er                 |         |   |
|   |                                                                  |                    |         |   |
|   |                                                                  |                    |         |   |
|   |                                                                  |                    |         |   |
|   |                                                                  |                    |         |   |
|   |                                                                  |                    |         |   |
|   |                                                                  |                    |         |   |
|   |                                                                  |                    |         |   |
|   |                                                                  |                    |         |   |
|   |                                                                  |                    |         |   |
|   |                                                                  | Finish             | Cancel  |   |
|   |                                                                  |                    |         | - |
|   |                                                                  |                    |         |   |
| c | ertificate Import Wizard >                                       | <                  |         |   |
|   |                                                                  |                    |         |   |
|   |                                                                  |                    |         |   |
|   |                                                                  |                    |         |   |
|   | The import was successful.                                       |                    |         |   |
|   | -                                                                |                    |         |   |
|   |                                                                  |                    |         |   |
|   |                                                                  |                    |         |   |
|   |                                                                  |                    |         |   |
|   | ОК                                                               |                    |         |   |
|   | ОК                                                               |                    |         |   |

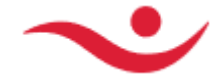

9. Expand the "Intermediate Certificate Authorities" and right click the certificate folder and choose All Tasks-> Import

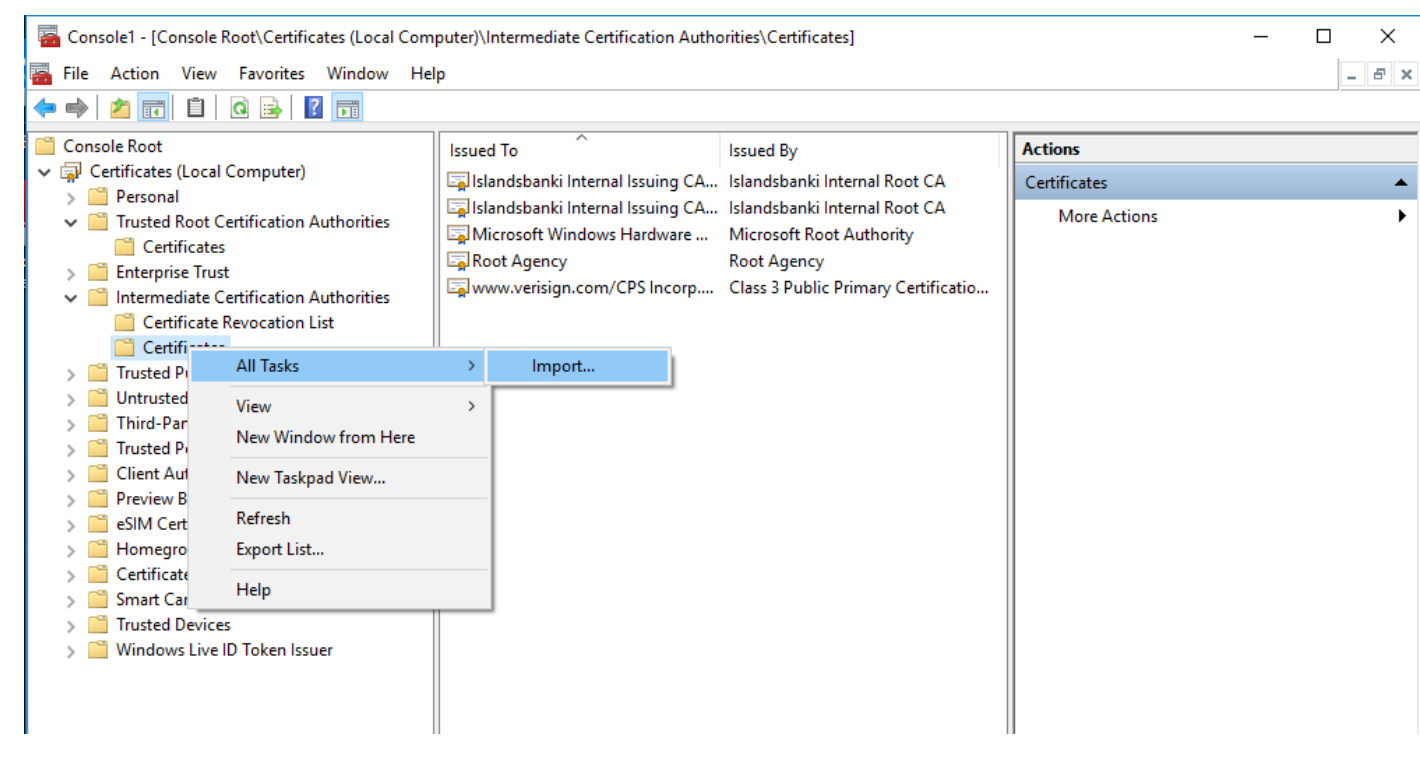

10. Import both "2 Traust audkenni.cer" press Next and then Finish. and again "3 Traustur bunadur.cer" press Next and then Finish.

| ←                                                                                                    | ← 🐉 Certificate Import Wizard                                                                                                    |
|----------------------------------------------------------------------------------------------------|----------------------------------------------------------------------------------------------------|
| File to Import         Specify the file you want to import.         File name:         C:\temp\2 Traust audkenni.cer         Browse         Note: More than one certificate can be stored in a single file in the following formats:         Personal Information Exchange-PKCS #12 (.PFX,.P12)         Cryptographic Message Syntax Standard-PKCS #7 Certificates (.P7B)         Microsoft Serialized Certificate Store (.SST) | File to Import         Specify the file you want to import.         File name:         C:\temp\3 Traustur bunadur.cer         Note: More than one certificate can be stored in a single file in the following formats:         Personal Information Exchange-PKCS #12 (.PFX,.P12)         Cryptographic Message Syntax Standard-PKCS #7 Certificates (.P78)         Microsoft Serialized Certificate Store (.SST) |
| Next Cancel                                                                                                    | Next Cancel                                                                                                    |

11. Then the new Intermediate certificates should appear in the list of trusted Intermediate Certificates.

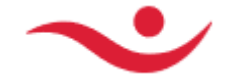

12. Double click on the newly imported certificates and the provided public certificate for Islandsbanki hf 2022.cer from file Islandsbanki hf 2022.p7b and check if it is valid.

Example: Certificate with no error. Click on Certification Path for more info.

| Certificate X                                                                            |
|------------------------------------------------------------------------------------------|
| General Details Certification Path                                                       |
| Certificate Information                                                                  |
| This certificate is intended for the following purpose(s):<br>• All application policies |
|                                                                                          |
|                                                                                          |
| * Refer to the certification authority's statement for details.                          |
| Issued to: Íslandsbanki hf.                                                              |
| Issued by: Traustur bunadur                                                              |
| Valid from 11/29/2018 to 11/29/2022                                                      |
| Install Certificate Issuer Statement                                                     |
| ОК                                                                                       |

Example Certification Path OK for "Islandsbanki hf 2022.cer"

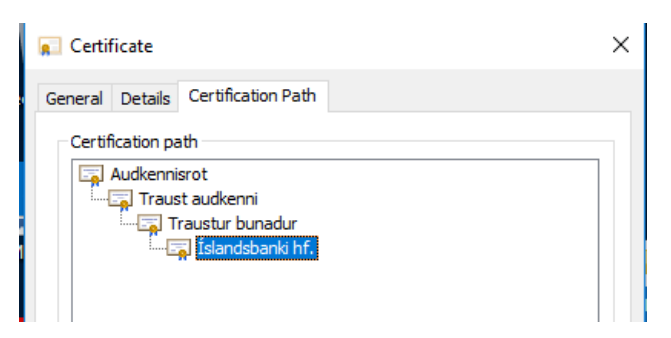